# プリンタの状態をコンピュータから監視したい [SPEEDIAマネージャ]

SPEEDIAマネージャからステータスモニタを起動すると、消耗品の残量やエラー状態などを コンピュータから監視できます。

● SPEEDIAマネージャからステータスモニタを表示します。

● Webブラウザで「プリンタ状態詳細表示」をクリックし、プリンタの状態を 監視することもできます。 詳しくは IP ハードウェアマニュアル Web設定編をご覧ください。

● SPEEDIAマネージャのインストールについては、 I SPEEDIAマネージャ **マニュアル**をご覧ください。

### 手順

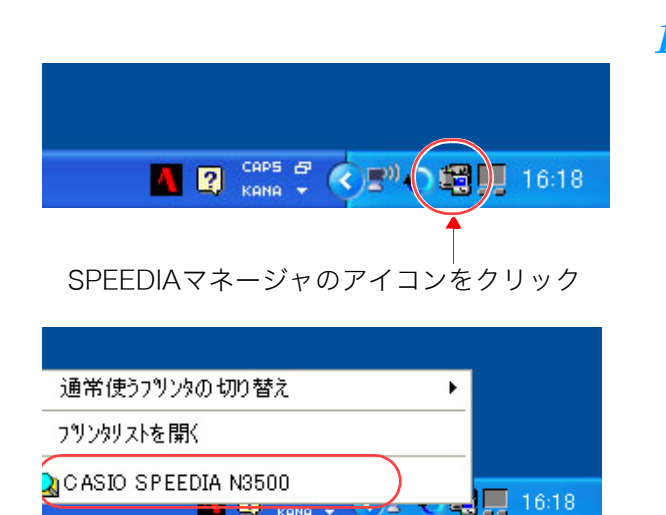

KONO N

- 1. Windows のタスクバーで、SPEEDIA マネージャのアイコンをクリックし、「CASIO SPEEDIA N3500」を選択します。
  - ●ステータスモニタが表示されます。

#### ステータスモニタ

|                         | 名前<br>ホストアトシン<br>コメント<br>状態 | CASIO SPEEDIA N3500 1   ス [192168.0.10 1   印刷できます。 1 |
|-------------------------|-----------------------------|------------------------------------------------------|
| プリンタ状                   | ( <b></b>                   | ブリンタ情報                                               |
| 印刷できます。<br> <br>  - 給紙口 |                             | アドバイス JAM詳細 Line                                     |

#### CASIO SPEEDIA N3500 - ステータスモニタ X CASIO SPEEDIA N3500 - ステータスモニタ CASIO SPEEDIA N3500 名前 11 ホストアドレス 192.168.0.10 •• 名前 CASIO SPEEDIA N3500 IP コント •• ホストアトレス 192.168.0.10 41 プリンタの基本情報が表示さ 状態 印刷できます。 11 コメント 4 1 終了(C) ヘルブ(H) <<簡易(S) れます。 状能 印刷できます。 A.F. ブリンタ状況 ブリンタ情報 終了(C) ヘルプ(H) <<簡易(S) 印刷できます。 JAME美細 ブリンタ状況 ブリンタ情報 給紙口 - ++--154 印刷できます。 トナー残量、ドラムセットの交 OF ブラック 🧿 CPF1 C A3 /ID- O JAMI詳細 換目安が表示されます。 CPF2 C A4 VTV 0 723/2 01 O OF 給紙□ -ht--1:54 ●バーが小さいほど、トナー残量 01 排紙□ OF ブラック 🧲 セットされて 01 が少なく、ドラム交換の時期が近 ○標準(フェイスタウン) ○ 大容量給紙 〇 C A3 CPF1 110- 01 0 OF O いことを示します。 いる用紙サイ 6 A4 0 CPF2 977 OI O OF ● メンテナンス情報 6 OI マセンタ 〇 ズが表示され O だって -0 排紙方法が表示されます。 ます。 O標準(フェイスがウン) O 大容量給紙 0 [ O O ● メンテナンス情報 ЪГ O CASIO SPEEDIA N3500 - ステータスモニタ X 名前 CASIO SPEEDIA N3500 **+ +** ホストアトシス 192.168.0.10 **IF** メンテナンス情報 コント ----メンテナンス情報 状態 印刷できます。 4 + 本体 終了(C) ヘルブ(H) ((簡易(S) 定着ユニット 廃トナーボックス ブリンタ状況 ブリンタ情報 転写ベルトユニット ROMパージョン PX0K1.00/L1 384 MByte アドバイス 、刑容量 -ハードディスク

プリンタの状態をコンピュータから監視したい [SPEEDIA マネージャ]

2. プリンタの状態を確認します。

メンテナンスが必要な部位の情報 と、トータルカウントが表示されま す。

201206

ÖK

トータルカウンタ

●緑色のバーが小さいほど、メンテナン スの時期が近いことを示します。

ROM バージョン、メモリ容量、ハードディ スク容量、オプション情報、拡張機能が表 示されます。

20gh1

「雨白鳥」

の風口グ

拡張機能-

7日ット2 🔽

5.5GByte

第1給紙ユニッ

第2給紙75小 第3給紙ユニット

第4給紙2.5ット 両面給紙ユニット

オプション・

## プリンタの状態をコンピュータから監視したい [SPEEDIA マネージャ]

3. ステータスモニタを終了する場合は、「終了」ボタンをクリックします。

| CASIO SPEEL                                                                                                    | DIA N3500 - ステータ<br>名前 CASIO SPEEDIA N<br>れたりたいス 1921680.10<br>コント<br>状態 <u>印刷できます。</u> | 次モニタ<br>(スモニタ )<br>(本)<br>(本)<br>(本)<br>(本)<br>(本)<br>(本)<br>(本)<br>(本) |  |  |
|----------------------------------------------------------------------------------------------------|-----------------------------------------------------------------------------------------|-------------------------------------------------------------------------|--|--|
| 終7(の) へルブ(出) (< ( ( ( ( ( ( ( ( ( ( ( ( ( ( ( ( ( ( ( ( ( ( ( ( ( ( ( ( ( ) ( ( ( ) ( ( ) ( ) ( ) ( ) ) ) ) ) ) ) ) ) ) ) ) ) ) ) ) ) ) ) ) ) ) ) ) ) ) ) ) ) ) ) ) ) ) ) ) ) ) ) ) ) ) ) ) ) ) ) ) ) ) ) ) ) ) ) ) ) ) ) ) ) ) ) ) ) ) ) ) ) ) ) ) ) ) ) ) ) ) ) ) ) ) ) ) ) ) ) ) ) ) |                                                                                         |                                                                         |  |  |
| 給紙口   MPF C   CPF1 A3   CPF2 A4   CPF3 C   CPF5 C   CPF5 C   大容量給紙 C                                                                                                    |                                                                                         |                                                                         |  |  |